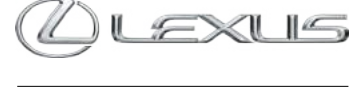

LINK

# TY INSTALUJESZ APLIKACJĘ, MY POKAZUJEMY JEJ MOŻLIWOŚCI

**LEXUS LINK** 

10.116/0

POLOŻENIESAMOCHODU

# SPIS TREŚCI

Kliknięcie w wybraną pozycję spisu treści przeniesie Cię do opisu danej sekcji we wnętrzu tego katalogu.

| WSTĘP                | 3  |
|----------------------|----|
| TWÓJ SAMOCHÓD        | 4  |
| USTAWIENIA SAMOCHODU | 5  |
| MÓJGARAŻ             | 6  |
| PROFILIUSTAWIENIA    | 7  |
| USTAWIENIA OGÓLNE    | 8  |
| USŁUGI               | ç  |
| SERWISIPRZEGLĄDY     | 11 |
| WYŚLIJ DO AUTA       | 12 |

| 14 |
|----|
|    |
| 19 |
| 21 |
| 22 |
| 23 |
| 24 |
| -  |

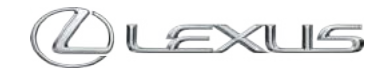

# WSTĘP

Dziękujemy za wybranie marki Lexus. Specjalnie dla Twojego modelu stworzyliśmy aplikację Lexus Link. Dzięki niej Ty możesz skupić się na jeździe nowym samochodem, a my zadbamy o to, byś mógł komunikować się ze swoim Lexusem w jeszcze prostszy i wygodniejszy sposób. Usługi dostępne są dla Lexusa ES z roku modelowego 2020 i 2021 oraz Lexusa UX.

Celem tego przewodnika jest wyjaśnienie architektury i sposobu działania aplikacji. Na kolejnych stronach znajdują się omówienia jej poszczególnych części: ustawień, funkcjonalności auta i usług\*.

W końcowej części tej instrukcji zamieściliśmy pytania i odpowiedzi przydatne w codziennej obsłudze aplikacji.

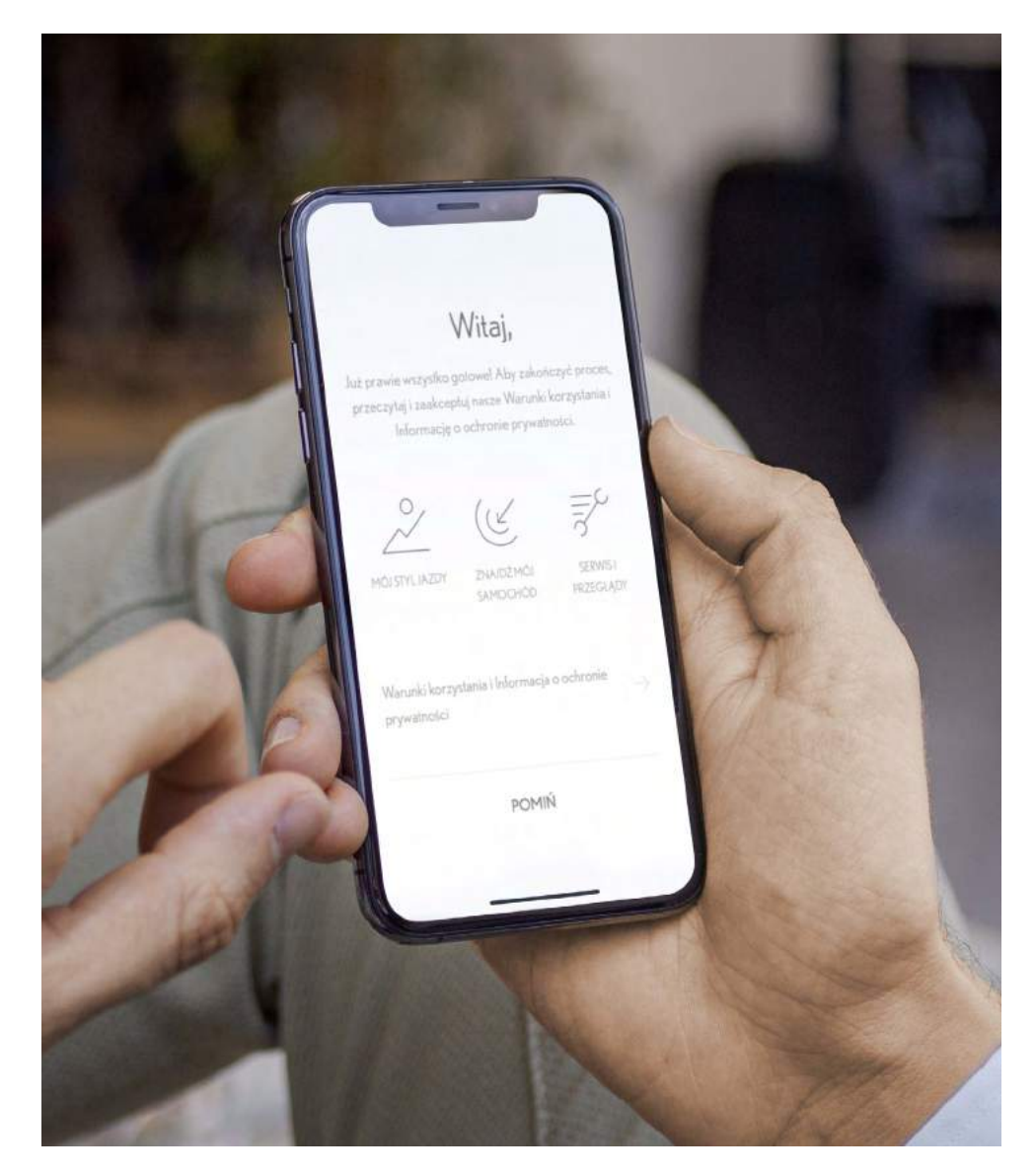

![](_page_2_Picture_5.jpeg)

LINK

\*Ekrany aplikacji mogą się różnić w zależności od modelu samochodu oraz wersji aplikacji. Poprawne działanie usług uzależnione jest od dostępności sieci komórkowej i stabilności połączenia internetowego.

#### 1 2 IKONA SAMOCHODU ()>1/2 POŁOŻENIE SAMOCHODU P Adama Mickiewicza, Wadowice LEXUSLINK województwo małopolskie, Polska **TWÓJ SAMOCHÓD** ES300H ((o)) a Po otwarciu tej sekcji aplikacji zobaczysz położenie samochodu, trasę swojej ostatniej podróży, specyfikację Twojego Lexusa (nazwę samochodu i VIN). Jeśli jesteś 0 właścicielem auta, zyskasz możliwość zobaczenia historii serwisowej. Możesz przesuwać górną część stro-Środa 18:03 ny na wysokości wizualizacji auta. Po jej przesunieciu OSTATNIAPODRÓŻ w lewo przejdziesz do ustawień samochodu. Q Lasek Brzozowy, Waszawa województwo mazowieckie. Polska MÓJ GARAŻ – klikaiac tu. Punktacja Kierowcy 90 Hybrydowego możesz wybrać Twój inny 73% 12 876 km samochód połączony z aplikacją. Poziom paliwa - wskaźnik procentowy. Dokad? $\triangleleft$ Jeśli Twój samochód jest wyposażony w system nawigacji, Centrum Usług Sieciowych możesz zarejestrować swoje $(\mathcal{D})$ urządzenie multimedialne nie-EV i korzystać z funkcji przesyłania tras 1 2 z aplikacji Lexus Link do systemu nawigacji auta. POŁOŻENIE SAMOCHODU SPECYFIKACJA SAMOCHODU Przebieg całkowity P Mościska Twojego samochodu. ES Tu możesz zobaczyć dostępne 2 VIN A $\square$ $\cap$ usługi oraz aktywować JTHBXXXXXXXXXXX i dezaktywować usługi sieciowe. Identyfikator urządzenia multimedialnego EXUS Tu znajdziesz numer VIN Twojego samochodu. OGÓLNE **I INK** Tu możesz nawigować po > Zobacz historię serwisową kluczowych sekcjach aplikacji.

#### | IKONA SAMOCHODU ()>2/2 $\cap$

### **LEXUSLINK**

## **USTAWIENIA SAMOCHODU**

Przesuwając w lewo górną część ekranu z wizualizacją sylwetki auta, zobaczysz informacje o poziomie paliwa i zyskasz możliwość przejścia do ustawień samochodu.

Po wejściu w USTAWIENIA SAMOCHODU będziesz mógł:

- sprawdzić status aktywacji usług Lexus Connected,
- włączyć tryb prywatny,
- zarejestrować urządzenie multimedialne (jeśli Twoje auto jest wyposażone w system nawigacji).

### Tutaj zmienisz nazwę samochodu.

ES

Wył.

awaryjnej.

Wł.

Wł.

Włącz tryb prywatny, aby dane dotyczące podróży nie były zapisywane w aplikacji.

Klikając, będziesz mógł zapoznać się z informacjami dotyczącymi sposobu i konsekwencji usunięcia samochodu z Twojego konta.

**I INK** 

![](_page_4_Picture_13.jpeg)

![](_page_4_Picture_14.jpeg)

# MÓJGARAŻ

Jeśli do jednego konta masz podłączonych kilka aut, w tym miejscu łatwo wybierzesz samochód, którego parametry chcesz sprawdzić.

![](_page_5_Picture_2.jpeg)

![](_page_5_Picture_4.jpeg)

# PROFIL I USTAWIENIA (ஃ)

### LEXUS LINK

# PROFILIUSTAWIENIA

W tej sekcji możesz spersonalizować aplikację i zapoznać się z zasadami ochrony prywatności.

![](_page_6_Picture_4.jpeg)

|                                                                                          | PROFILIUSTAWIENIA              |                 |
|------------------------------------------------------------------------------------------|--------------------------------|-----------------|
| Vpisz swoje dane osobowe.                                                                | ANNAW                          |                 |
| u możesz zapisać swoje adresy.                                                           |                                |                 |
| o kliknięciu przejdziesz do<br>stawień trybu prywatnego,<br>ktywacji/dezaktywacji usług  | A Dane osobowe                 | >               |
| exus Connected, rejestracji<br>rządzenia multimedialnego<br>definiowania m. in. ustawień | Ø Adresy                       | >               |
| abezpieczających.                                                                        | - 🔅 Ustawienia                 | >               |
| rzekierowanie do strony<br>ternetowej z informacjami                                     | <br>Zasady ochrony prywatności | $\left.\right>$ |
| sposobie wykorzystania<br>anych osobowych.                                               | - 🕂 Wyloguj się                | >               |
|                                                                                          | $\Box \equiv \dot{\Box}$       | 2               |
| u wylogujesz się z aplikacji.                                                            | III O <                        |                 |
| likając tę ikonę, przechodzisz<br>o profilu i ustawień.                                  |                                |                 |

### PROFIL I USTAWIENIA (ஃ) > USTAWIENIA

### LEXUS LINK

# USTAWIENIA OGÓLNE

Ta część daje Ci dostęp do zabezpieczeń i zawiera szczegółowe informacje o aplikacji i jej ustawieniach.

> Włącz dodatkowe zabezpieczenia dostępu do aplikacji.

Zapoznaj się z dokumentami dotyczącymi konta oraz usług sieciowych.

![](_page_7_Picture_6.jpeg)

| USTAWIENIA                                                                                                    |                                                                 |   |                                                                                                    |                                                                                   |
|----------------------------------------------------------------------------------------------------|-----------------------------------------------------------------|---|----------------------------------------------------------------------------------------------------|-----------------------------------------------------------------------------------|
| Zabezpieczenia                                                                                                    |                                                                 |   |                                                                                                    |                                                                                   |
| Odcisk palca<br>Wył.                                                                                                    |                                                                 |   | USTAWIE                                                                                                    | NIA                                                                               |
| Zmień hasło                                                                                                    | >                                                               |   | Zabezpieczenia                                                                                                    |                                                                                   |
| PIN<br>Wył,                                                                                                    |                                                                 |   | Odcisk palca<br>Wył.                                                                                                    |                                                                                   |
| Warunki korzystania i li                                                                                                    | nformacja o                                                     |   |                                                                                                    |                                                                                   |
| ochronie prywatności                                                                                                    |                                                                 |   | Zmień hasło                                                                                                    | >                                                                                 |
| Konto<br>W každej chwili možesz zapoznać<br>korzystania i Zasadami ochrony pr<br>usłudze Mój Lexus. Ewentualne zm<br>uwzoledniane w tym miejscu i bedz                           | się z Warunkami<br>ywatności w<br>niany będą<br>iemy Cie o nich |   | <b>PIN</b><br>Wył.                                                                                                    |                                                                                   |
| powiadamiać.                                                                                                    | 2                                                               |   | Warunki korzystania                                                                                                    | a i Informacia o                                                                  |
| Zobacz szczegóły                                                                                                    | >                                                               |   | ochronie prywatnoś                                                                                                    | ci                                                                                |
| Usługi sieciowe<br>W każdej chwili możesz zapoznać<br>korzystania i Zasadami ochrony pr<br>usłudze Mój Lexus. Ewentualne zm<br>uwzględniane w tym miejscu i będz<br>powiadamiać. | się z Warunkami<br>ywatności w<br>iiany będą<br>iemy Cię o nich |   | <ul> <li>Konto</li> <li>W każdej chwili możesz zapoz<br/>korzystania i Zasadami ochror<br/>usłudze Mój Lexus. Ewentualn<br/>uwzględniane w tym miejscu i<br/>powiadamiać.</li> </ul> | znać się z Warunkami<br>ny prywatności w<br>ne zmiany będą<br>będziemy Cię o nich |
| Zobacz szczegóły                                                                                                    | >                                                               |   | Zobacz szczegóły                                                                                                    | >                                                                                 |
| Konto                                                                                                    |                                                                 |   | 200002 SZCZCGONY                                                                                                    | /                                                                                 |
| Zmień swój adres email                                                                                                    |                                                                 | _ | Listuri sieciowe                                                                                                    |                                                                                   |
| Twój email jest również loginem                                                                                                    | 1000                                                            | - | W/L + L + L + H                                                                                                    |                                                                                   |
| twojadres@domena.com                                                                                                    |                                                                 |   | W kazdej chwili mozesz zenos                                                                                                    | nao się z Warunkami                                                               |
| Zmień adres email                                                                                                    | >                                                               |   |                                                                                                    |                                                                                   |
|                                                                                                    |                                                                 |   |                                                                                                    |                                                                                   |

![](_page_8_Picture_0.jpeg)

USŁUGI\*

Usługi pozwolą Ci lepiej poznać Twojego Lexusa, sprawniej się z nim komunikować, pamiętać o ważnych terminach i trenować umiejętności w zakresie jazdy hybrydowej.

> Jeśli posiadasz auto z napędem benzynowym, w tym miejscu zamiast Przewodnika Jazdy Hybrydowej zobaczysz sekcję MÓJ STYL JAZDY.

W tym miejscu masz dostęp do przydatnych funkcji aplikacji.

|                                    | USŁUGI                        |                                                                                                    |
|------------------------------------|-------------------------------|----------------------------------------------------------------------------------------------------|
|                                    | Serwis i przeglądy            | The second second secon |
| z napędem<br>n miejscu<br>ka Jazdy | Wyślij do auta                | 20                                                                                                    |
| zysz sekcję                        | Znajdź mój samochód           | Ċ                                                                                                    |
|                                    | – Przewodnik Jazdy Hybrydowej | L                                                                                                    |
|                                    | Lampki kontrolne              |                                                                                                    |
|                                    | Terminarz                     |                                                                                                    |
| z dostęp<br>kcji aplikacji.        |                               |                                                                                                    |
|                                    |                               | 0                                                                                                    |
|                                    | III O                         | <                                                                                                    |

![](_page_8_Picture_7.jpeg)

LINK

\*Widok dla samochodów z napędem hybrydowym.

![](_page_9_Picture_0.jpeg)

| LEXUS LINK<br>USŁUGI                                                                                                    | Możes<br>albo p<br>swoim<br>przesł        | sz zaplanować trasę<br>odróż służbową na<br>nurządzeniu, a następnie<br>ać ia do nawigacii | Aplikacja przypomni Ci<br>o terminach przeglądów.<br>Dzięki tej funkcji zobaczysz<br>historię serwisową swojego<br>Lexusa (jeśli jesteś jego<br>właścicielem) oraz<br>przebjeg, który pozostał do | $\int$     | e e                          | USŁUGI           | 0 Q  |                |
|----------------------------------------------------------------------------------------------------|-------------------------------------------|--------------------------------------------------------------------------------------------|----------------------------------------------------------------------------------------------------|------------|------------------------------|------------------|------|----------------|
|                                                                                                    | Twoje                                     | go Lexusa*.                                                                                | kolejnego przeglądu.                                                                                                    | Ser        | wis i przeglą                | idy              |      | 3              |
| Funkcja pozwoli Ci szy<br>zaparkowany samocho                                                                                                    | vbko odnaleźć<br>ód, a w razie p          | potrzeby                                                                                   |                                                                                                    | - Wy       | ślij do auta                 |                  |      | 20             |
| udostępnić jego aktua                                                                                                    | lną lokalizację                           |                                                                                            |                                                                                                    | Zn         | ajdź mój sam                 | nochód           |      | Ľ              |
| Analiza jazdy w trybie EV i wsk<br>Lexus Link pomogą Ci zoptym<br>jazdę autem hybrydowym. Apli<br>pokazuje też Twoje trasy, dystar<br>w trybie EV. | azówki<br>alizować<br>ikacja<br>ns i czas | Ta sekcja ułatwi poznanie<br>i ostrzegawczych kontro<br>Lexusa. Prezentuje nazw            | e informacyjnych<br>lek Twojego<br>rę, opis kontrolki,                                                                                                    | Prz<br>Lar | ewodnik Jaz<br>npki kontrolr | dy Hybrydd<br>ne | owej |                |
|                                                                                                    |                                           | Ci, co zrobić w razie uak<br>danego symbolu na wyśw                                        | tywnienia<br>wietlaczu auta.                                                                                                    | - Ter      | minarz                       |                  |      |                |
|                                                                                                    | Lim                                       | odliwi Ci dodawanie wydarz                                                                 |                                                                                                    | a          | =                            |                  |      | 0              |
| Ølexue                                                                                                    | kale<br>tech                              | endarzowych dla usług serwi<br>hnicznych lub ubezpieczenia<br>erminie obowiązywania gwar   | isowych, przeglądów<br>I. Przypomni też<br>rancji Twojego Lexusa.                                                                                                    |            |                              | 0                | <    |                |
| LINK                                                                                                    |                                           |                                                                                            |                                                                                                    |            |                              |                  | *    | Tulko dla modo |

10

### ✓ USŁUGI (=) > SERWIS I PRZEGLĄDY

### LEXUS LINK

# SERWIS I PRZEGLĄDY\*

Tutaj masz dostęp do historii serwisu Twojego Lexusa i możliwość zarezerwowania wizyty w serwisie.

![](_page_10_Picture_4.jpeg)

![](_page_10_Picture_5.jpeg)

![](_page_10_Picture_6.jpeg)

LINK

\*Aplikacja nie zawiera wszystkich informacji związanych z serwisowaniem samochodu, w szczególności nie zawiera informacji o naprawach gwarancyjnych oraz wszelkich usługach związanych ze sprzedażą/naprawą/montażem nieoryginalnych części i/lub akcesoriów. Celem uzyskania szczegółowych i pełnych informacji należy skontaktować się z Autoryzowanym Dilerem Lexusa.

### ✓ USŁUGI(=) > WYŚLIJ DO AUTA

# WYŚLIJ DO AUTA

Jeśli Twój samochód posiada system nawigacji, możesz zarejestrować swoje urządzenie multimedialne i korzystać z funkcji WYŚLIJ DO AUTA. Po zarejestrowaniu urządzenia multimedialnego będziesz mógł wprowadzić adres w aplikacji Lexus Link, a później wybrać ten sam adres w systemie nawigacji Twojego samochodu.

> Wyślij trasę z aplikacji do systemu nawigacji auta.

![](_page_11_Picture_4.jpeg)

Ølexus

### USŁUGI (≡)>ZNAJDŹ MÓJ SAMOCHÓD

### **LEXUS LINK**

# ZNAJDŹ MÓJ SAMOCHÓD

W tym miejscu możesz sprawdzić, gdzie czeka Twoje auto lub udostępnić jego lokalizację.

![](_page_12_Figure_4.jpeg)

![](_page_12_Picture_5.jpeg)

## PRZEWODNIK JAZDY HYBRYDOWEJ

Zostań najlepszym kierowcą hybrydowym dzięki informacjom i wskazówkom, które pomogą zoptymalizować Twój styl prowadzenia.

W tym miejscu wybierasz przedział czasowy, dla którego chcesz zobaczyć punktację kierowcy hybrydowego oraz statystyki i wskazówki.

![](_page_13_Picture_5.jpeg)

![](_page_13_Picture_6.jpeg)

![](_page_14_Figure_1.jpeg)

### PRZEWODNIK JAZDY HYBRYDOWEJ

Przechodząc do zakładki WSZYSTKIE PO-DRÓŻE zobaczysz zestawienie swoich wyjazdów wraz z mapami i parametrami jazdy po każdej z tras.

![](_page_15_Picture_4.jpeg)

![](_page_15_Picture_6.jpeg)

## PRZEWODNIK JAZDY HYBRYDOWEJ

Podpowiedzi i wskazówki zebrane w tej sekcji pomogą Ci podnosić swoje umiejętności w zakresie optymalnej jazdy autem z samoładującym elektrycznym napędem hybrydowym.

![](_page_16_Picture_4.jpeg)

![](_page_16_Picture_6.jpeg)

## PRZEWODNIK JAZDY HYBRYDOWEJ

W tej zakładce możesz sprawdzić, jak wysoko aplikacja ocenia Twój styl jazdy pod względem optymalnego wykorzystywania możliwości samoładującego elektrycznego napędu hybrydowego. Zyskasz też wskazówki, dzięki którym będziesz mógł jeszcze lepiej wykorzystywać układ napędowy Twojego Lexusa.

> Po kliknięciu możesz dowiedzieć się, jak wybrane działania kierowcy wpływają na funkcjonowanie napędu hybrydowego:

#### Przyspieszanie

\*\*\*\*

~

Cykle przyspieszania powodują przyspieszone zużycie baterii. Bateria może być doładowywana podczas hamowania lub jazdy bez naciskania pedału przyspieszenia.

![](_page_17_Picture_9.jpeg)

Ølexus

![](_page_18_Picture_0.jpeg)

![](_page_18_Figure_1.jpeg)

Oprócz ogólnych podsumowań dla wszystkich wyjazdów możesz też zobaczyć raporty dotyczące każdego z nich osobno. Po kliknięciu w wybraną podróż możesz oznaczyć ją jako służbową.

|                                                                             | MÓJSTYLJA                                              | ZDY                                 |
|-----------------------------------------------------------------------------|--------------------------------------------------------|-------------------------------------|
| ześlij podróż w formie pliku<br>na skrzynkę mailową.                        | Ogólné                                                 | Wszystkie podróże                   |
| nżesz wybierać podróże<br>nśród prywatnych<br>żbowych oraz po zakresie dat. | - ⊴∷ FILTRUJ 🖸 UZYS                                    | KAJ RAPORT                          |
| możesz sprawdzić historię<br>czegóły każdego wyjazdu.                       | <b>środa, 22.07.</b><br>♥ Teatr Wielki Opera Nar       | <b>07:09</b><br>rodowa, plac Teatr  |
|                                                                             | <b>wtorek, 21.07.</b><br><b>W</b> arszawa Centralna, a | <b>22:28</b><br>I. Jerozolimskie    |
|                                                                             | wtorek, 21.07.<br>🔮 Centrum Nauki Koperr               | <b>21:24</b><br>nik, Wybrzeże Kości |
|                                                                             | 111 0                                                  | <                                   |

![](_page_19_Picture_5.jpeg)

#### $\mathcal{A}$ USŁUGI (≡)>LAMPKI KONTROLNE

### **LEXUS LINK**

## **LAMPKI KONTROLNE**

Jeśli nie wiesz lub nie pamiętasz, co sygnalizują kontrolki Twojego Lexusa, tutaj znajdziesz kompleksowe podsumowanie.

OFF

zderzenia), lub

ostrzegawcza PCS.

informacji.

wymagana czynność korygująca. lub

PCS

![](_page_20_Picture_4.jpeg)

![](_page_20_Picture_6.jpeg)

![](_page_21_Picture_0.jpeg)

TERMINARZ

Dzięki informacjom i przypomnieniom zebranym w tej sekcji nie umknie Ci żaden ważny termin związany z Twoim samochodem.

![](_page_21_Picture_4.jpeg)

| kając, możesz dodać                                                                    |                                                           |      |
|----------------------------------------------------------------------------------------|-----------------------------------------------------------|------|
| zypomnienie o ważnym<br>/darzeniu dotyczącym<br>mochodu:                               | USŁUGA 28 kwi 202<br>UBEZPIECZENIO<br>WA<br>ubezpieczenie | • 😔  |
| WYDARZENIE KALENDARZ ×       WSŁUGA SERWISOWA       W       OBOWIĄZKOWY PRZEGLĄD TECHL | USŁUGA 16 lip 202<br>SERWISOWA<br>Przegląd                | o کړ |
| USŁUGA UBEZPIECZENIOWA                                                                 | GWARANCJA 14 sty 202                                      | 3 🗟  |

![](_page_22_Picture_0.jpeg)

# KONTAKT

Zakładka umożliwia Ci zapisanie danych Twojego Dilera Lexusa oraz kontakt do Lexus Euro Assistance przydatny, gdy będziesz potrzebował pomocy.

Kliknij na numer, by wykonać połączenie z poziomu aplikacji.

![](_page_22_Picture_4.jpeg)

![](_page_22_Figure_6.jpeg)

# NAJCZĘSTSZE PYTANIA UŻYTKOWNIKÓW

| OGÓLNE                                                                        | SEKCJA APLIKACJI:                                                                | DODATKOWE WSKAZÓWKI:                                          |
|-------------------------------------------------------------------------------|----------------------------------------------------------------------------------|---------------------------------------------------------------|
| Jak wyloguję się z aplikacji ?                                                | ikona samochodu (🖂) > profil i ustawienia > wyloguj się (str. 7)                 |                                                               |
| Gdzie znajdę treść warunków korzystania i informacji o ochronie prywatności ? | ikona samochodu (㈜) > profil i ustawienia > ustawienia > (str. 8)                |                                                               |
| Gdzie włączę kod PIN dla aplikacji ?                                          | ikona samochodu (㈜) > profil i ustawienia > ustawienia > zabezpieczenia (str. 8) |                                                               |
| Gdzie mogę włączyć dodatkowe zabezpieczenia dostępu do aplikacji ?            | ikona samochodu (㈜) > profil i ustawienia > ustawienia > zabezpieczenia (str. 8) |                                                               |
| Gdzie włączę/wyłączę tryb prywatny ?                                          | ikona samochodu (ឝ) > samochód > przesuń w lewo > ustawienia samochodu (str. 5)  |                                                               |
| Gdzie aktywuję/dezaktywuję usługi sieciowe ?                                  | ikona samochodu (ឝ) > samochód > centrum usług sieciowych (str. 4)               |                                                               |
| Gdzie usunę samochód z konta ?                                                | ikona samochodu () > samochód > przesuń w lewo > ustawienia samochodu (str. 5)   |                                                               |
| Jak zmienię nazwę wyświetlanego samochodu ?                                   | ikona samochodu () > samochód > przesuń w lewo > ustawienia samochodu (str. 5)   | Kliknij w ikonę z prawej strony nazwy auta.                   |
| Gdzie zmienię dane osobowe użytkownika ? (imię i nazwisko/telefon/mail)       | ikona samochodu (ឝ) > profil i ustawienia (str. 7)                               |                                                               |
| Gdzie sprawdzę numer VIN samochodu w aplikacji ?                              | ikona samochodu () > samochód (str. 4)                                           | Przejdź na dół.                                               |
| KONTAKTY                                                                      | SEKCJA APLIKACJI:                                                                | DODATKOWE WSKAZÓWKI:                                          |
| Gdzie mogę dodać swojego preferowanego Dilera ?                               | ikona samochodu (㈜) > kontakt > skontaktuj się z Lexusem (str. 23)               |                                                               |
| Gdzie znajdę numer do LEXUS EURO ASSISTANCE ?                                 | ikona samochodu (屆) > kontakt > skontaktuj się z Lexusem (str. 23)               |                                                               |
| SERWISTPRZEGLĄDY                                                              | SEKCJA APLIKACJI:                                                                | DODATKOWE WSKAZÓWKI:                                          |
| Gdzie znajdę historię serwisową mojego samochodu ?                            | usługi ( $\equiv$ ) > serwis i przeglądy > historia serwisowa (str. 11)          |                                                               |
| Jak sprawdzę, przy jakim przebiegu należy wykonać następny przegląd ?         | usługi (≡) > serwis i przeglądy (str. 11)                                        |                                                               |
| ZNAJDŹ MÓJ SAMOCHÓD / LOKALIZACJA MOJEGO SAMOCHODU                            | SEKCJA APLIKACJI:                                                                | DODATKOWE WSKAZÓWKI:                                          |
| Jak szybko sprawdzę lokalizację samochodu ?                                   | ikona samochodu (🖂) > usługi > znajdź mój samochód > mapy (str. 13)              | Położenie Twojego samochodu zostanie<br>wyświetlone na mapie. |
| Jak udostępnię lokalizację samochodu ?                                        | ikona samochodu (ᡊ) > usługi > znajdź mój samochód > udostępnij (str. 13)        |                                                               |
| PRZEBIEG SAMOCHODU                                                            | SEKCJA APLIKACJI:                                                                | DODATKOWE WSKAZÓWKI:                                          |
| Gdzie znajdę informacje o aktualnym przebiegu auta ?                          | ikona samochodu ()> samochód (str. 4)                                            | Przebieg auta widać pod wizualizacją jego sylwetki.           |

# NAJCZĘSTSZE PYTANIA UŻYTKOWNIKÓW

| LAMPKIKONTROLNE                                                   | SEKCJA APLIKACJI:                                                                                    | DODATKOWE WSKAZÓWKI:                                                                                                    |
|-------------------------------------------------------------------|----------------------------------------------------------------------------------------------------|----------------------------------------------------------------------------------------------------|
| Jak znajdę opis lampek kontrolnych ?                              | usługi (≡)> lampki kontrolne (str. 21)                                                               | Należy wybrać symbol lampki.                                                                                               |
| PRZEWODNIK JAZDY HYBRYDOWEJ                                       | SEKCJA APLIKACJI:                                                                                    | DODATKOWE WSKAZÓWKI:                                                                                                    |
| Jakie dane dot. poszczególnych podróży mogę znaleźć w aplikacji ? |                                                                                                    | Procentowy dystans i czas podróży w trybie<br>EV, całkowity czas i dystans, średnia prędkość,<br>zużycie paliwa (str. 15). |
| Gdzie znajdę dane o stylu jazdy kierowcy ?                        | usługi ( $\equiv$ ) > przewodnik jazdy hybrydowej (str. 14-18)                                       |                                                                                                    |
| Jak wyeksportuję dane podróży ?                                   | usługi ( $\equiv$ ) > przewodnik jazdy hybrydowej > wszystkie podróże (str. 16)                      | Wybierz "Uzyskaj raport". Raport zostanie<br>wysłany na wskazany w aplikacji adres e-mail.                                 |
| Jak znajdę szczegóły punktacji jazdy hybrydowej ?                 | ikona samochodu ( $\boxdot$ ) > usługi ( $\equiv$ ) > przewodnik jazdy hybrydowej > ogólne (str. 14) |                                                                                                    |
| Jak <b>znajdę</b> szczegółowe dane dotyczące przeszłej podróży ?  | usługi ( $\equiv$ ) > przewodnik jazdy hybrydowej > wszystkie podróże (str. 16)                      | Wybierz podróż.                                                                                                    |
| Jak <b>znajdę</b> listę podróży po datach ?                       | usługi ( $\equiv$ ) > przewodnik jazdy hybrydowej > wszystkie podróże (str. 16)                      | Wybierz podróż.                                                                                                    |
| Gdzie znajdę mapki swoich podróży ?                               | usługi ( $\equiv$ ) > przewodnik jazdy hybrydowej > wszystkie podróże (str. 16)                      | Wybierz podróż.                                                                                                    |
| Gdzie <b>znajdę</b> więcej infomacji o napędach hybrydowych ?     | usługi (≡) > przewodnik jazdy hybrydowej > wszystkie podróże (str. 16)                               | Wybierz podróż.                                                                                                    |
| POZIOM PALIWA                                                     | SEKCJA APLIKACJI:                                                                                    | DODATKOWE WSKAZÓWKI:                                                                                                    |
| Gdzie znajdę poziom paliwa ?                                      | ikona samochodu () > samochód (str. 4)                                                               | Procentowy poziom paliwa widać pod wizuali-<br>zacją jego sylwetki.                                                        |
| MÓJ STYL JAZDY*                                                   | SEKCJA APLIKACJI:                                                                                    | DODATKOWE WSKAZÓWKI:                                                                                                    |
| Jak oznaczę daną podróż jako podróż służbową ?                    | usługi (≡) > mój styl jazdy > wszystkie podróże (str. 20)                                            | Wybierz daną podróż, przejdź do dołu ekranu<br>i wybierz "Podróż służbowa".                                                |
| Jak wyeksportuję dane o podróżach ?                               | usługi (≡) > mój styl jazdy > wszystkie podróże (str. 20)                                            | Wybierz "Uzyskaj raport". Raport zostanie<br>wysłany na wskazany w aplikacji adres e-mail.                                 |
| Jak znajdę szczegółowe dane dotyczące wybranej podróży ?          | usługi (≡) > mój styl jazdy > wszystkie podróże (str. 20)                                            | Wybierz swoją podróż.                                                                                                    |
| Jakie dane dot. poszczególnych podróży mogę znaleźć w aplikacji ? |                                                                                                    | Dystans i czas podróży, średnią prędkość,<br>gwałtowne hamowania i przyspieszenia, zuży-<br>cie paliwa (str. 19).          |

\*Dla samochodów z napędem benzynowym.